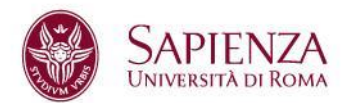

# Iniziative culturali e sociali degli studenti: istruzioni per la divulgazione degli eventi nei canali istituzionali Sapienza

## Canali disponibili

Per divulgare le iniziative culturali e sociali approvate (**d'ora in poi lcs**) gli studenti hanno a disposizione i seguenti canali istituzionali Sapienza.

#### Pagina Ics su Uniroma1

La pagina è raggiungibile a questo indirizzo <u>https://www.uniroma1.it/it/node/24902</u> ed è inserita tra i principali collegamenti del Canale studenti, sul sito di Ateneo.

#### Mailing list studenti

La lista di distribuzione comprende tutti gli studenti che hanno attivato l'indirizzo istituzionale cognome.matricola@studenti.uniroma1.it

### Canali social di ateneo

I canali social Sapienza sono i seguenti: https://www.facebook.com/SapienzaRoma/ https://twitter.com/sapienzaroma https://www.instagram.com/sapienzaroma/

### Cosa fare

Per attivare la divulgazione è necessario inserire l'evento **unicamente** nella piattaforma newsletter già esistente seguendo le istruzioni riportate più avanti. Dopo l'inserimento nella piattaforma della newsletter, l'evento sarà:

- validato (il testo sarà modificato, se necessario);
- pubblicato nella pagina web lcs;
- inviato alla Segreteria della Rettrice per eventuale nulla osta alla divulgazione via mailing list e/o canali social di ateneo.

#### Scadenze

L'evento va inserito in piattaforma almeno 5 giorni lavorativi prima della data di svolgimento, entro le ore 12.00

Non sono conteggiati sabato e domenica.

#### Esempio

Se l'evento è venerdì 16, il form newsletter deve essere compilato entro venerdì 9 entro le ore 12.00

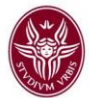

#### Istruzioni per inserire un evento

- 1. Collegarsi alla pagina https://news.uniroma1.it/
- Accedere, cliccando sull'omino rosso in alto a destra della pagina, utilizzando il link ricevuto sulla posta istituzionale Sapienza e cambiando la password al primo login (vedi Fig. 1);
- 3. Cliccare su Inserisci appuntamento;
- 4. Alla voce "Titolo dell'iniziativa" riportare il titolo esatto dell'iniziativa approvata;
- 5. Alla voce "Tipo di iniziativa" selezionare Iniziative culturali e sociali degli studenti (vedi Fig. 3);
- 6. Inserire la spunta su "iniziativa culturale degli studenti" (vedi Fig.2)
- 7. Compilare tutti i campi richiesti;
- 8. Nella sezione Informazioni struttura compilare solo il campo Coordinamento organizzativo;
- Nella sezione Immagine descrittiva inserire un'immagine di dimensione 1147x300 che sarà visualizzata nella testata della notizia, dopo la validazione (Vedi Fig. 3);
- 10. Alla voce Link Sapienza inserire il link alla pagina Ics (vedi Fig. 4). quando inserite link o allegati compilate sempre il campo "descrizione"
- 11. Nel campo Note inserire il numero identificativo dell'iniziativa.

#### Immagini e logo Sapienza

Sull'immagine descrittiva e sull'eventuale locandina dovrà essere apposto il logo Ics scaricabile dalla pagina dedicata (sezione allegati)

https://www.uniroma1.it/it/node/24902

Non sono ammessi loghi Sapienza diversi da quelli indicati nella pagina, sono vietati rifacimenti autonomi. Il logo lcs non dovrà essere modificato o alterato in alcun modo. Il logo potrà essere applicato esclusivamente per divulgare le iniziative culturali e sociali degli studenti ufficialmente approvate a seguito della partecipazione al bando.

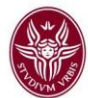

## Fig. 1 - Login

NEWSLETTER

Cerca 🔎 💄

# Fig. 2 - Flag necessari

TIPO di INIZIATIVA \* Iniziative culturali e sociali degli studenti v Seleziona qui a quale tipo di iniziativa si può ricondurre l'appuntamento [scegli direttamente dal menu a tendina]

Iniziativa culturale degli studenti

# Fig. 3 – Inserimento immagine descrittiva

| ١.                                                                                                    | - Immagine descrittiva                                           |                 |            |                               |
|----------------------------------------------------------------------------------------------------|------------------------------------------------------------------|-----------------|------------|-------------------------------|
|                                                                                                    | -лициоване дерогитика                                            |                 |            |                               |
| Inserisci qui una o più immagni fortemente descrittive dell'iniziativa (ad esempio lo stondo usato per la locandina). Nel campo "descrizione" specifica credits dell'immagne descrittiva (ad esempio toto dell'Archivio di, eleborazione grafica di, toto con licenza CC tratta da www) |                                                                  |                 |            |                               |
|                                                                                                    |                                                                  |                 |            | Visualizza i pesi delle righe |
|                                                                                                    | Informazioni sul file                                            | Visualizzazione | Operazioni |                               |
|                                                                                                    | + 📓 Conso Intermedi dal 2204 ogni siovedi h. 18. pra (168.87 KB) |                 |            |                               |
|                                                                                                    | Descrizione                                                      | -               | Elimina    |                               |
|                                                                                                    | Banner autoprodotto                                              |                 |            |                               |
|                                                                                                    | La descrizione può essere usata come etichetta del link al file. |                 |            |                               |

## Fig. 4 - Link a pagina lcs

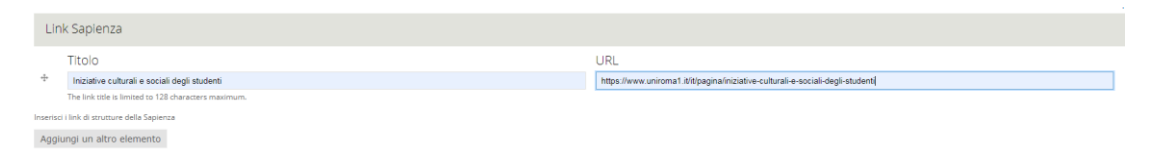